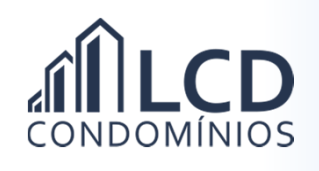

## Solicitando Débito em Conta

1) No menu principal clique em

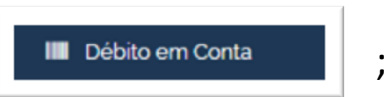

2) Preencha o formulário;

| 3) | Marque                                                                  | Confirmo a veracidade e validade das informações preenchidas neste cadastro.                                                                                                    |
|----|-------------------------------------------------------------------------|----------------------------------------------------------------------------------------------------|
| 4) | Clique em                                                               | Gerar documento                                                                                                    |
| 5) | Na tela segu<br>documento;                                              | inte clique no link Documento de Autorização e salve o seu                                                                                                    |
| 6) | Se a sua con<br>Formulário de Autori                                    | ta for no Banco do Brasil ou na Caixa, clique em<br>zação para o Banco, , imprima, assine e entregue no seu banco;                                                                                        |
| 7) | Clique em                                                               | Confirmo solicitação de débito em conta                                                                                                    |
| 8) | O processo estará concluído com a seguinte mensagem apresentada n tela. |                                                                                                    |
|    | Sua solicitaç<br>em conta, qu                                           | ão foi encaminhada a LCD. Você receberá um e-mail com a confirmação da solicitação, e após, um e-mail com a confirmação da habilitação do débito<br>le costuma ocorrer entre os dias 12 e 17 de cada mês. |